# **Student Reference Guide**

This guide is to help new students register for parking on AIMS

For more information feel free to contact us:

🔀 parking@rice.edu

(713) 348-7277 or 7275

Office Hours: Monday - Friday; 7am - 3pm

## STEP 1:

- Go to https://riceuniversity.aimsparking.com
- Click Login. This will take you to Rice portal to login to your Netid.
- Click Order Permits

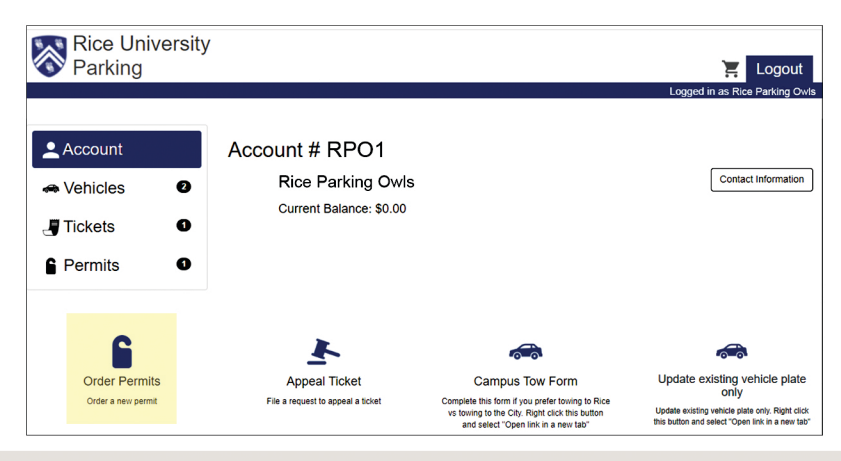

#### STEP 2: - Select a Permit Type

#### **Parking Rates:**

https://parking.rice.edu/registration/ rates-information/parking-rates

#### Permit and Their Rights:

https://parking.rice.edu/registration/ rates-information/permits-and-their-rights

| Rice Univers | ity 🔀 Logout                   |
|--------------|--------------------------------|
|              | Logged in as Rice Parking Owls |
| Account      | Order Permit                   |
| A Vehicles   | Please Select a Permit Type    |
| J Tickets    | Greenbriar Lot                 |
| Permits      | Greenbriar Lot AY23            |
|              | Motorcycle Student             |
|              | South Stadium Lot              |
|              | West Lot Commuter              |
|              | West Lot Resident              |

## STEP 3:

- Once you have selected a permit type, you may Add Vehicle then click Confirm

| Rice University Parking | /            |                           | E Logout                       |
|-------------------------|--------------|---------------------------|--------------------------------|
|                         |              |                           | Logged in as Rice Parking Owls |
| Account                 | Order Permit |                           |                                |
| ricles 2                |              | Permit Type               |                                |
| 📕 Tickets               |              | West Lot Commuter         | ✓                              |
| Permits                 |              | Dates                     |                                |
|                         |              | 07/01/2022 - 07/31/2023   | √                              |
|                         |              | Please Select 1 Vehicle   |                                |
|                         |              | TX DMN123 (Black BMW 325) | R                              |
|                         | Add Vehicle  |                           |                                |
|                         |              |                           | Confirm                        |

# STEP 4:

- Make sure you have read the **Terms of Service** and check the agreement terms. Verify all information then click **Add Permit to Cart** 

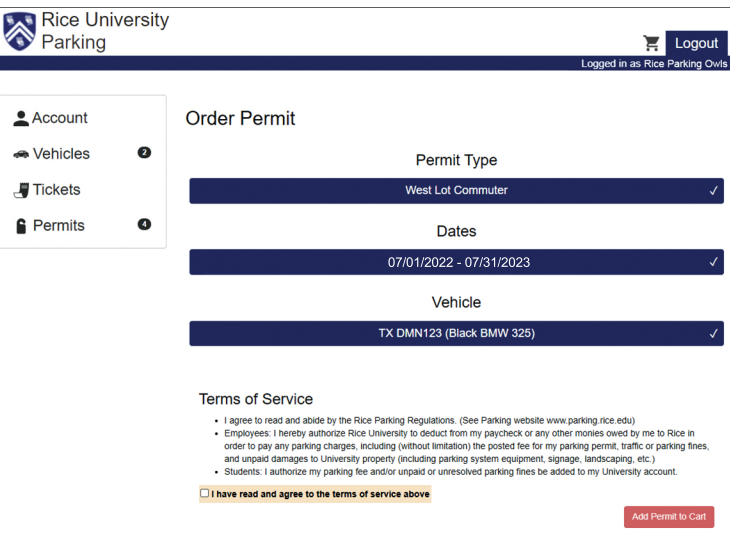

## STEP 5:

- Make sure to check on the Permit item and you have read the Checkout terms.
- Verify your Contact Information
- Click Checkout

| Rice University | у                                                                                                    |                                |
|-----------------|----------------------------------------------------------------------------------------------------|--------------------------------|
|                 |                                                                                                    | Logged in as Rice Parking Owls |
| L Account       | Your Shopping Cart                                                                                        |                                |
| 🔿 Vehicles 🛛 🛛  | □ Item                                                                                                    | Price View                     |
| J Tickets       | Permit - West Lot Commuter Start Date: 070/2022 End Date: 073/2023 Webicles:     TX CMM123 (Back BMW 326) | \$00.00<br>Once                |
| Permits 4       | Remove Total                                                                                              | \$00.00                        |
|                 | Checkout                                                                                                  |                                |
|                 | Contact Information                                                                                       |                                |
|                 | Email* rpot @rice.edu                                                                                     |                                |
|                 |                                                                                                    | Checkout                       |

## **STEP 6:**

Click View to print your Temporary Parking Permit and display it on your dashboard. Once we received your request, we will process it on our end and your permit will be delivered to your College (undergraduate students) or department mailbox (graduate students) within 1-2 days. If you have any concerns or questions, don't hesitate to contact us at parking@rice.edu or (713) 348.7277/7275.

| Rice University Parking | 1                                                                                        | Logout                         |
|-------------------------|------------------------------------------------------------------------------------------|--------------------------------|
| - <b>v</b>              |                                                                                          | Logged in as Rice Parking Owls |
| Account                 | Receipt # W2J786N20721                                                                   |                                |
| right Sehicles 2        | Payment Information:                                                                     |                                |
| 間 Tieleste              | Account Number: RP01                                                                     |                                |
| Tickets                 | Payment Type: Pay at Cashiers                                                            |                                |
| Permits 5               | Payment Date: 07/01/2022 01:32 PM                                                        |                                |
|                         | A copy of this receipt will be sent to rpo1@rice.edu when your permit is ready to print. |                                |
|                         | Receipt Items:                                                                           |                                |
|                         | Item                                                                                     | Price View                     |
|                         | Permit - West Lot Commuter                                                               | \$00.00                        |
|                         | Start Date: 07/01/2022<br>End Date: 07/01/2023                                           | Once                           |
|                         | Vehicles:<br>• TX DMN123 (Black BMW 325)                                                 |                                |
|                         | Total                                                                                    | \$00.00                        |